# EasyCallX für Internet-Cafe

Mit EasyCallX kann auch ein Internetcafe aufgebaut werden.

EasyCallX ist dabei die Abrechnungssoftware, TLogin ist die Client-Software auf den PCs

1. EasyCallX

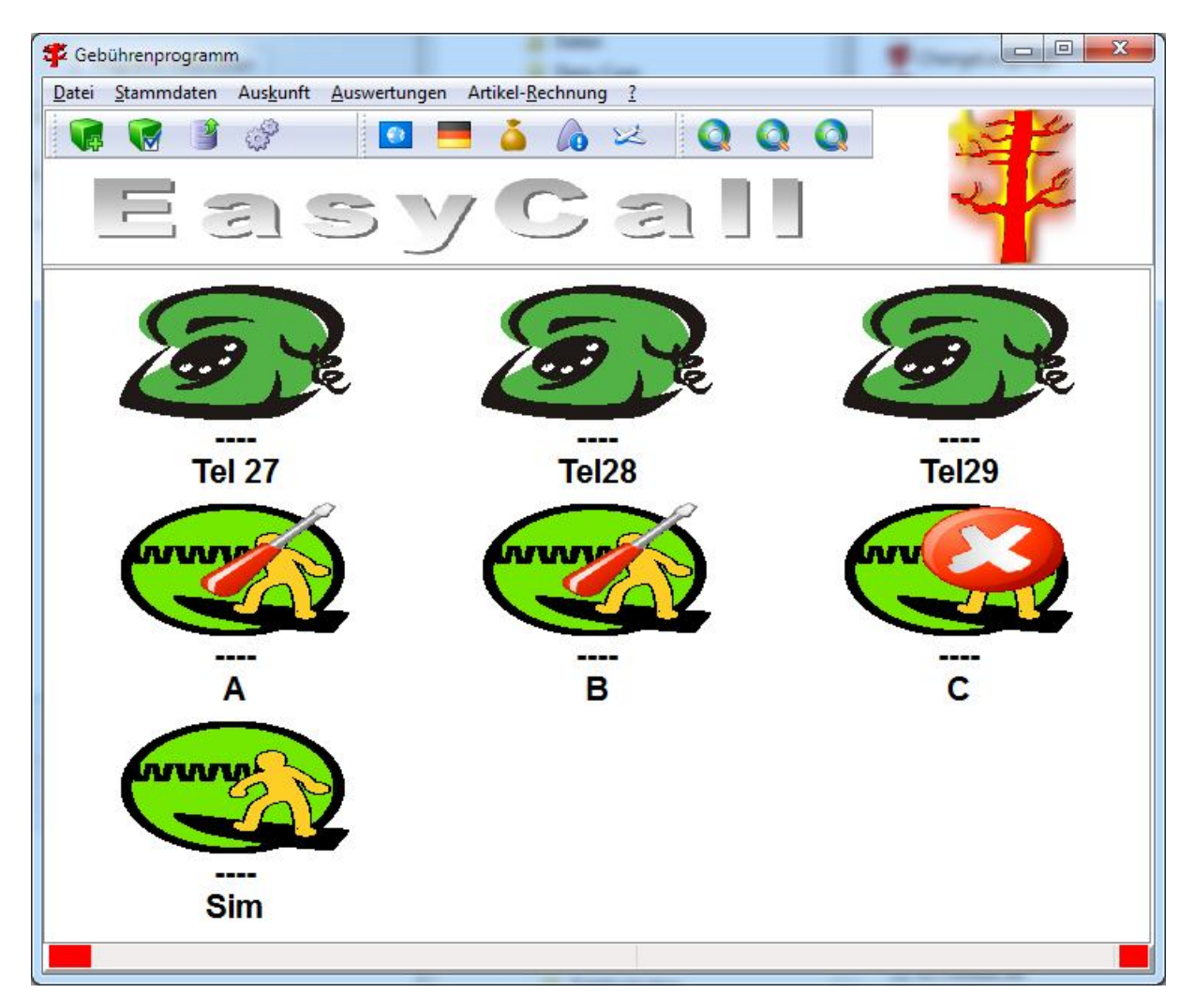

Dieses Beispiel enthält drei Telefone (Tel 27,28,29) , drei PCs (A, B, C) und einen "simulierten" PC (Sim).

| In der Telefonzellenerfassung | sieht das so aus: |
|-------------------------------|-------------------|
|-------------------------------|-------------------|

|                                  | 102 C (2022)                                                               | 1 (1) (1) (1) (1)       | 10.000   | Fav                                                         |
|----------------------------------|----------------------------------------------------------------------------|-------------------------|----------|-------------------------------------------------------------|
| Telefo                           | n interne Nummer                                                           | Erklaerung              | <b>^</b> | Ö Zentrale                                                  |
| е                                | 27                                                                         | Tel 27                  |          | <ul> <li>Internet simuliert</li> <li>Internet PC</li> </ul> |
| f                                | 28                                                                         | Tel28                   |          | Artikel                                                     |
| g                                | 29                                                                         | Tel29                   | _        | CallingCards                                                |
| а                                | A                                                                          | A                       |          |                                                             |
| Ь                                | В                                                                          | B                       |          | Seite (Darstellung)                                         |
| с                                | С                                                                          | C                       |          | Hauptseite                                                  |
| d                                | Sim                                                                        | Sim                     |          | C Kontrollfeld                                              |
|                                  |                                                                            |                         | m +      |                                                             |
|                                  |                                                                            |                         | H +      |                                                             |
| Tapi-D                           | evice:                                                                     |                         | H        |                                                             |
| □<br>Fapi-D<br>new Ta            | evice:<br>api-Device: SSTP                                                 |                         | H        | MAC-Adresse                                                 |
| □<br>Γapi-D<br>new Ta<br>/ersior | evice:<br>api-Device: SSTP<br>κ 3.2.2.10 Delete                            | Tapi Set Tapi )         | H        | MAC-Adresse<br>00-23-54-02-38-27                            |
| Γapi-D<br>hew Ta<br>/ersior      | evice:<br>api-Device: SSTP<br>ε 3.2.2.10 Delete<br>ete leading "0" from Ta | Tapi Set Tapi<br>pi-Nr. | ■ ► ►    | MAC-Adresse<br>00-23-54-02-38-27                            |

Die MAC-Adresse wird normalerweise automatisch eingetragen.

Bei PCs muss bei "interner Nummer" der Name des Client-PCs eingetragen werden.

Die weitere Konfiguration kann mit der Symbolleiste aufgerufen werden:

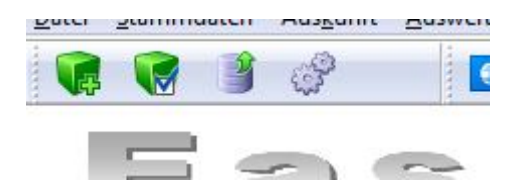

Die Symbole müssen gegeben falls über "Stammdaten => Ansicht Symbolleisten" sichtbar gemacht werden.

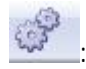

: Hier können die Grundeinstellungen vorgenommen werden:

|                                                                                                    | LInternetabfrage                                 |
|----------------------------------------------------------------------------------------------------|--------------------------------------------------|
| 5                                                                                                    | Systemeinstellungen                              |
|                                                                                                    | Gueltigkeit Standort TCP-Einstellungen Sonstiges |
|                                                                                                    |                                                  |
|                                                                                                    |                                                  |
|                                                                                                    | TCP-Konfiguration / Status                       |
|                                                                                                    |                                                  |
|                                                                                                    |                                                  |
|                                                                                                    |                                                  |
|                                                                                                    |                                                  |
| in the second second se | OK                                               |
|                                                                                                    | Server                                           |
|                                                                                                    |                                                  |
|                                                                                                    | Status anzeigen                                  |
|                                                                                                    | lösche Meldungen                                 |
|                                                                                                    |                                                  |
|                                                                                                    |                                                  |
| l                                                                                                    | Local Address: 192.168.0.198                     |
| l                                                                                                    | Local Port: 20001                                |
|                                                                                                    | Total Sessions: 1                                |
|                                                                                                    | » II X                                           |
| 1                                                                                                    | Server on                                        |
|                                                                                                    |                                                  |

TCP-Konfiguration zeigt den verwendeten Port für die Kommunikation mit den Client-PCs. Wenn der "Server" angehalten wird, kann der Port geändert werden.

Mit "Status anzeigen" kann geprüft werden, ob sich die Clients melden. Der Haken ist im Normalbetrieb nicht gesetzt!!!

Die restlichen Einstellungen betreffen die Verwendung von "Login"-Nummern

Preis für gedruckte Seiten festlegen:

Bei "Stammdaten => Artikel festlegen" muss die Artikelgruppe "print" angelegt werden:

| 🖡 X_Artikel     |                     | -     | -     | _            |           |          |       | X    |
|-----------------|---------------------|-------|-------|--------------|-----------|----------|-------|------|
| Kurzbezeichnung | Artikelbeschreibung | Preis | MwSt. | Artikel-Grup | Kommentar | EK Preis | Lager | Warn |
| Seitenpreis     | Seitenpreis Drucken | 0,50€ | 0,19  | print        |           | 0,10€    | 1     | 1    |
|                 |                     |       |       |              |           |          |       |      |
|                 | • • • • • •         | ्रिष  |       |              |           | 0        | K     |      |

Kurzbezeichnung und Artikelbeschreibung sind unwichtig.

Der Drucker muss am Verwaltungsrechner angeschlossen sein. Es wird nicht zwischen verschiedenen Druckern unterschieden.

#### Mitteilung der eigenen IP-Adresse / neue Client-PCs:

Der Server verschickt alle 10 Sekunden die eigene IP-Adresse mit UDP an "255.255.255.255.255". Damit erhalten alle PCs innerhalb des lokalen Netzes diese Angabe.

Die Client-PCs versuchen mit der empfangenen IP-Adresse eine TCP-Verbindung zu EasyCallX herzustellen. Wird der dabei mitgelieferte PC-Name nicht in der Telefonzellenerfassung gefunden, wird automatisch ein neuer PC mit diesem Namen eingetragen.

2. TLogin

TLogin besteht aus drei Programmen:

TLoginManager TLoginService TLoginClient

2.1 TLoginManager

TLoginManager dient zum Installieren und Starten des Dienstes "TLoginService"

Der installierte Dienst kann auch in der Systemsteuerung von Windows gefunden werden:

| ) Dienste        | A loss investigation and             | 100 A 100 A                                                                     |                                                     |           | -                            |                                                    |   |
|------------------|--------------------------------------|---------------------------------------------------------------------------------|-----------------------------------------------------|-----------|------------------------------|----------------------------------------------------|---|
| Datei Aktion Ans | icht <u>?</u>                        |                                                                                 |                                                     |           |                              |                                                    |   |
| (+ +) 🗊 🖬 🖬      | I I I I                              |                                                                                 |                                                     |           |                              |                                                    |   |
| Dienste (Lokal)  | O Dienste (Lokal)                    | 2                                                                               |                                                     |           |                              |                                                    |   |
|                  | Markieren Sie ein Element, um dessen | Name                                                                            | Beschreibung                                        | Status    | Starttyp                     | Anmelden als                                       | • |
|                  | Beschreibung anzuzeigen.             | <ul> <li>Sekundäre Anmel</li> <li>Server</li> <li>Server für Threads</li> </ul> | Aktiviert das S<br>Unterstützt Da<br>Bietet eine na | Gestartet | Manuell<br>Automa<br>Manuell | Lokales System<br>Lokales System<br>Lokaler Dienst |   |
|                  |                                      | ServiceTLogin                                                                   | S                                                   | Gestartet | Automa                       | Lokales System                                     | - |
|                  | \Erweitert \Standard /               |                                                                                 |                                                     |           |                              |                                                    |   |

Name: "ServiceTLogin"

TLoginManager sieht so aus:

| TLogin-Manage<br>Vers                                                                                                    | er                                            |
|----------------------------------------------------------------------------------------------------|-----------------------------------------------|
| CCleaner in Task Scheduler (Geplante Tasks,<br>Aufgabenplanung) eintragen<br>ermöglicht den Start von CCleaner ohne Rückfrage<br>durch UAC (Benuterkontrolle)<br>2 eige alle Tasks (TaskScheduler 1.0)<br>CCleaner Task eintragen<br>CCleaner Task löschen | Starten<br>Beenden<br>ServiceTLogin gestartet |
| Programm freischalten                                                                                                    |                                               |

Mit dem Button "Programm freischalten" kann man einmalig das TLogin-Konfigurations-Passwort eingeben. Alle Buttons werden dann freigegeben.

Mit "install." wird der Dienst installiert.

Mit den "Start" Button wird der Dienst gestartet.

Der Dienst versucht sofort, die Anwendung "TLoginClient" zu starten.

### Anmerkungen zur Firewall:

EasyCallX versendet regelmäßig über UDP die eigene IP-Adresse (normalerweise Port 20001). Die Windows-Firewall blockiert dies in der Regel.

Deshalb werden bei Windows XP, Vista und 7 Ausnahmeregeln eingetragen.

Die Überprüfung der Regeln kann hier durchgeführt werden:

Windows 7: "Start => Systemsteuerung =>System und Sicherheit=>Windows Firewall" Jetzt auf "Erweiterte Einstellungen" klicken. Bei "Eingehende Regeln" und "Firewall" kann der Eintrag "TLoginFirewall" gefunden werden:

| Windows-Firewall mit erweiterte | Sicherheit                               |        |          |             |                   |
|---------------------------------|------------------------------------------|--------|----------|-------------|-------------------|
| Datei Aktion Ansicht ?          |                                          |        |          |             |                   |
| 🗢 🔿 🙍 🖬 🕞 📓                     |                                          |        |          |             |                   |
| Windows-Firewall mit erweitert  | Firewall                                 |        |          |             | Aktionen          |
| Eingehende Regeln               | Name                                     | Profil | Aktion   | Außer Kri 🔦 | Firewall          |
| Verbindungssicherheitsrege      | TerraTec Home Cinema Classic             | Privat | Zulassen | Nein        | Ansicht           |
| J Uberwachung                   | 🕑 TerraTec Home Cinema Classic (Setup)   | Privat | Zulassen | Nein        | Aktualisieren     |
| J Firewall                      | TerraTec Home Cinema Classic (Setup)     | Privat | Zulassen | Nein        |                   |
| 🌆 Verbindungssicherheitsr       | 🖉 TerraTec Home Cinema Classic (tvtv Set | Privat | Zulassen | Nein        | Liste exportieren |
| Sicherheitszuordnunger          | 🖉 TerraTec Home Cinema Classic (tvtv Set | Privat | Zulassen | Nein        | 👔 Hilfe           |
|                                 | TLoginFirewall                           | Privat | Zulassen | Nein        | TL oginFirewall   |
|                                 | 🕑 udp.exe                                | Privat | Zulassen | Nein        |                   |
|                                 | 🔇 udp.exe                                | Privat | Zulassen | Nein        | Eigenschaften     |
|                                 | 🧭 wakeonlan.exe                          | Privat | Zulassen | Nein        | 👔 Hilfe           |
|                                 | Wwakeonlan.exe                           | Privat | Zulassen | Nein        |                   |
|                                 | Windows Media Player (UDP eingehend)     | Privat | Zulassen | Nein        |                   |
|                                 | Windows Media Player x86 (UDP eingehe    | Privat | Zulassen | Nein        |                   |
|                                 | Windows Media Player-Netzwerkfreigabe    | Privat | Zulassen | Nein 🕌      |                   |
| 4 III >                         |                                          | n · .  | 7 1      | *           |                   |
|                                 |                                          |        |          |             |                   |

"Eigenschaften":

| Allgemein Programme und                    | Ports Erweitert                         |
|--------------------------------------------|-----------------------------------------|
| Protokoll:<br>Lokaler Port:<br>Remoteport: | UDP<br>20001<br>Beliebig                |
| ICMP-Einstellungen:                        | Keine                                   |
| Programm:                                  | C:\A_ADOtel\EasyCallTest\TLoginService. |
| Dienst:                                    | Beliebig                                |
|                                            |                                         |

Bei Windows 7 (Vista) kann speziell der Port und das Protokoll eingestellt werden. Die Regel wird erst beim Start des Dienstes eingetragen (nicht bei der Installation).

Windows XP: "Start=>Systemsteuerung=>Sicherheitscenter" Jetzt auf "Windows-Firewall" klicken. Unter "Ausnahmen" kann man den Eintrag "TloginFirewall" finden:

| Windows-Firewall                                                                                                    | × |
|----------------------------------------------------------------------------------------------------|---|
| Allgemein Ausnahmen Erweitert                                                                                                    | _ |
| Eingehende Netzwerkverbindungen mit Ausnahme der unten aufgelisteten<br>Programme und Dienste werden geblockt. Durch Hinzufügen weiterer Ausnahmer<br>funktionieren die entsprechenden Programme eventuell besser, aber das<br>Sicherheitsrisiko kann sich erhöhen.<br>Programme und <u>D</u> ienste: | 1 |
| Name                                                                                                    |   |
| ☐ tkmedia                                                                                                    |   |
| 🗆 tksock                                                                                                    |   |
| TK-Suite Media Transport                                                                                                    |   |
| TK-Suite Server                                                                                                    |   |
| ✓ TLoginFirewall                                                                                                    |   |
| TT-DVB Application (TechnoTrend)                                                                                                    |   |
| 🗹 udp                                                                                                    |   |
| 🗹 udp                                                                                                    |   |
| UPnP-Framework =                                                                                                    |   |
| ✓ Virtual Server                                                                                                    |   |
|                                                                                                    |   |
| Programm Port Bearbeiten Löschen                                                                                                    |   |
|                                                                                                    |   |
| 🔽 Benachrichtigen, wenn Programm durch Windows-Firewall geblockt wird                                                                                                    |   |
|                                                                                                    |   |
| Welche Risiken bestehen beim Zulassen von Ausnahmen?                                                                                                    |   |
| OK Abbreche                                                                                                    | n |

Bei "Bearbeiten" steht lediglich der Dienst:

| Programm b                                             | earbeiten 🛛 🔀                                                                                                    |
|--------------------------------------------------------|----------------------------------------------------------------------------------------------------|
| Sie können di<br>aus, einschliel<br>zulassen.<br>Name: | e Kommunikation mit diesem Programm von jedem Computer<br>Blich denen im Internet oder nur des eigenen Netzwerks, |
| Pfad:                                                  | C:\A_ADOtel\EasyCallTest\TLoginService.exe                                                                        |
| <u>B</u> ereich ände                                   | rn OK Abbrechen                                                                                                   |

Bei der Deinstallation des Dienstes wird die Firewallregel wieder entfernt.

## 2.2 TLoginClient

TLoginClient ist immer im Vordergrund und verhindert im gesperrten Zustand ein sinnvolles Arbeiten mit dem PC:

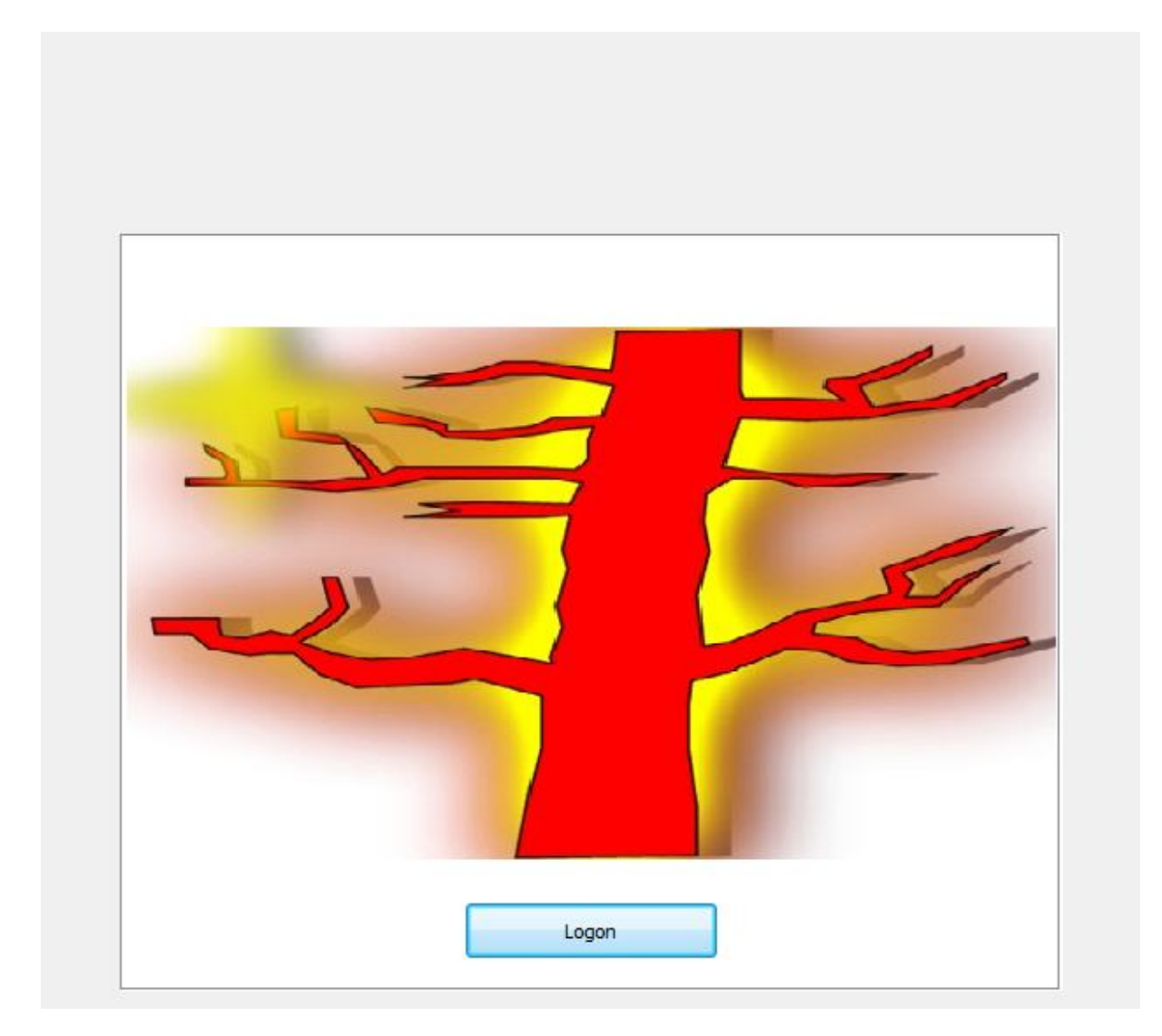

Durch Drücken der rechten Maustaste außerhalb des Bildes bei gleichzeitig gedrückter Strg-Alt-und Shift-Taste erhält man folgendes Fenster:

| I_ConVerz                      |                               |  |  |  |  |  |  |
|--------------------------------|-------------------------------|--|--|--|--|--|--|
| Login Version:                 |                               |  |  |  |  |  |  |
| Paßwort für Konfigurationsmenü |                               |  |  |  |  |  |  |
|                                | Zum Konfigurationsmenü        |  |  |  |  |  |  |
| Paßwort zum Beender            | n der Anwendung               |  |  |  |  |  |  |
| [                              | Anwendung beenden             |  |  |  |  |  |  |
| 🐉 Rechner herunte              | rfahren 🥂 Windows neu starten |  |  |  |  |  |  |
| 1 2 3                          | 4 5 6 7 8 9 0 - = Backspa     |  |  |  |  |  |  |
| q w e                          | rtyuiop[]Clea                 |  |  |  |  |  |  |
| a s d                          | fghjkl;,\Close                |  |  |  |  |  |  |
| zxc                            | v b n m , . / Space Shift     |  |  |  |  |  |  |
| ZXC                            | v b n m , . / Space Si        |  |  |  |  |  |  |

Durch Eingeben des TLogin-Beenden-Passworts kann TLoginClient beendet werden (der Dienst läuft allerdings weiter).

Durch Eingeben des TLogin-Konfigurations-Passwortes kommt man in das Konfigurationsmenü:

| 🗲 I_Config                                                                                                    |        |
|----------------------------------------------------------------------------------------------------|--------|
| Einstellungen für Computer: (max 20 Zeichen) <mark>C</mark><br>Windows 7 WoW64 Professional<br>Major: 0 Minor: 0                                                                                                    |        |
| Allgemein Internetverbindung TCP-Port/Trace Tarif/Standort Sicherheitseinstellungen Videofenster                                                                                                    |        |
| Verbindungsoptionen zum Verwaltungsrechner<br>Freischaltung vom Verwaltungsrechner möglich<br>Status an Verwaltungsrechner liefern<br>Kestzeit<br>Farbe der Anzeigeleiste<br>Restzeit<br>Restbetrag<br>Farbe Logon<br>Kinuten keine Veränderungen |        |
| Paßwort Konfigurationsmenü ändern<br>Paßwort zum Beenden ändern                                                                                                    | Logon) |
|                                                                                                    | .13    |

"C" ist der Name des PCs, der im Verwaltungsrechner verwendet werden muss.

Wichtig:

"Freischaltung vom Verwaltungsrechner möglich" muss ausgewählt werden. "Status an Verwaltungsrechner liefern" muss ausgewählt werden.

TCP-Port ist ebenfalls wichtig:

| 🚏 I_Config                                                                      |                                        |                                   |                          |              |  |
|---------------------------------------------------------------------------------|----------------------------------------|-----------------------------------|--------------------------|--------------|--|
| Einstellungen für Computer: (r<br>Windows 7 WoW64 Professi<br>Major: 0 Minor: 0 | max 20 Zeichen)<br>onal                | C                                 |                          |              |  |
| Allgemein Internetverbindung                                                    | TCP-Port/Trace                         | Tarif/Standort                    | Sicherheitseinstellungen | Videofenster |  |
|                                                                                 |                                        |                                   |                          |              |  |
| TCP-Port:                                                                       | 20001                                  |                                   |                          |              |  |
| Name-Adresse Server:                                                            | 192.168.0.198                          |                                   |                          |              |  |
| 🔲 Status/Fehler a                                                               | anzeigen (Debug-N<br>eldungen aufzeich | <u>1emo)</u><br>inen (ErrorTrace. | txt)                     |              |  |
|                                                                                 |                                        |                                   |                          |              |  |
|                                                                                 |                                        |                                   |                          |              |  |

Hier muss die IP-Adresse des Verwaltungsrechners eingetragen werden (EasyCalIX)

Der Port muss mit dem Verwaltungsrechner übereinstimmen.

## Allgemein:

Nach Änderung der Konfiguration muss TLoginClient beendet werden (mit Passwort). Jetzt muss der Dienst gestoppt und wieder gestartet werden (mit TLoginManager).

Sonst werden die Einstellungen nicht vom Dienst übernommen.

Darstellungsanpassung:

Startbild:

Das Startbild kann angepasst werden, indem man eine bmp-Datei mit dem Namen "LogonLogo.bmp" in das Programmverzeichnis schreibt. Ein Hintergrundbild kann dargestellt werden, indem man eine bmp-Datei mit dem Namen "Background.bmp" in das Programmverzeichnis schreibt.

Zur Verbesserung der Darstellung können in das Programmverzeichnis Video-Dateien geschrieben werden.

Diese werden dann nacheinander abgespielt.

Zur Konfiguration dient dieses Menü:

| LConfig<br>Einstellungen für Computer: (max 20 Zeichen)<br>Windows 7 WoW64 Professional<br>Major: 6 Minor: 1 | C                        | _                                          |                                          |  |  |  |  |  |
|----------------------------------------------------------------------------------------------------|--------------------------|--------------------------------------------|------------------------------------------|--|--|--|--|--|
| Allgemein Internetverbindung TCP-Port/Trace                                                                  | Tarif/Standort           | Sicherheitseinstellur                      | ngen Videofenster                        |  |  |  |  |  |
| Einstellungen zu Videos                                                                                      |                          |                                            |                                          |  |  |  |  |  |
|                                                                                                    | Video                    | orormate:                                  | mpeg mpg avi                             |  |  |  |  |  |
| Modus                                                                                                    | Quicktime:<br>Shockwave: |                                            | mov<br>swf.flv                           |  |  |  |  |  |
| Vollbild                                                                                                    | Video<br>Zeitb<br>Nam    | os mit<br>egrenzung:<br>e:Zeit in Sekunden | 2051010-w50s.flv;10<br>barsandtone.flv;5 |  |  |  |  |  |
| Intervall (ms): 5000                                                                                         | Beisp                    | iel: Video.flv;60                          |                                          |  |  |  |  |  |

Die Videodarstellung kann im Fenster oder als Vollbild erfolgen.

Die Wartezeit zwischen den Videos kann eingestellt werden (5000 ist 5 Sekunden)

Zum Abspielen der Videos kann der "Windows Media Player (Microsoft)", "Quicktime (Apple)" und "Shockwave (Adobe)" verwendet werden. Die entsprechenden Player müssen auf dem Client-PC installiert sein.

Welches Format mit welchem Player abgespielt wird, muss angegeben werden.

Shockwave erkennt bei Videos im "flv"-Format das Ende nicht. Deshalb kann man die Zeit eintragen, nach der das Video beendet werden soll.

Als Videos können z. B. Trailer für Kinofilme oder Reklamevideos verwendet werden.